v2.3 May.2015

## 1. 目的

科学技術計算のために Linux を使用する際、よく使うコマンドやソフトウェアの使用方法を習得する。

## 2. GNOME 端末

### (1) GNOME 端末: (ターミナルまたは単に端末とも言う)の立ち上げ

アプリケーション → システムツール → 端末 を選択する。(もしくはツールバー上にある端末マークをクリック)

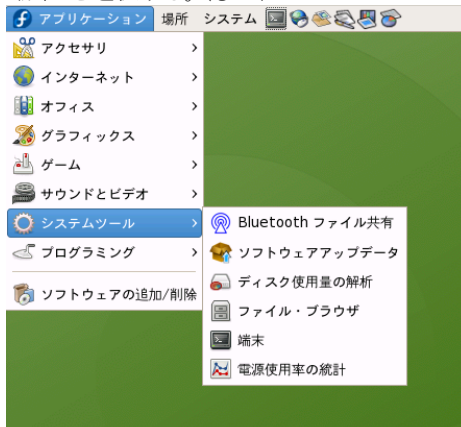

## (2) ファイルとフォルダの表示

端末が立ち上がったら \$ マークが表示されるので、図のように ls を入力する。(ls は list directory の略。 即ち、ディレクトリの一覧を 表示せよとの意味) 青字はすべてディレクトリ(Windows でいうフォルダ)を表す。 ちなみに後から出てくるファイルは黒字で表される。

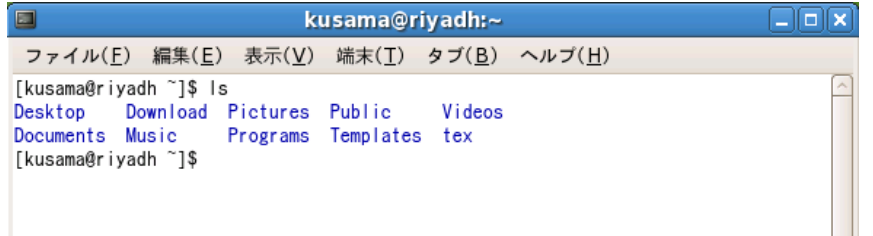

#### (3) 空ファイル作成

Windows ではフォルダ内で新規作成から名前だけ付けたの空ファイルを作り、後からメモ帳やワードパッド、ワードなどを起動してフ ァイルの中身にデータを記入できる。Linux でこれと同じことをするには、図のように touch ファイル名 と入力する。(touch in で加筆 する という意味もある) すると、"ファイル名.txt"というファイルが新規作成される。

| kusama@riyadh:~                                                                                                    |                 |                 | _ 🗆 🗙 |
|----------------------------------------------------------------------------------------------------|-----------------|-----------------|-------|
| ファイル( <u>F</u> ) 編集( <u>E</u> ) 表示( <u>V</u> ) 端末( <u>T</u> )                                                                              | タブ( <u>B</u> )  | ヘルプ( <u>H</u> ) |       |
| [kusama@riyadh ~]\$ Is<br>Desktop Download Pictures Public<br>Documents Music Programs Template:<br>[kusama@riyadh ~]\$ touch filename.txt | Videos<br>s tex |                 | _     |

#### (4) ファイルの内容を見る

ファイルの中身を端末上で確認するには、図のように less ファイル名 を使う。(less はもともと more から派生したコマンドで、中身を もっとみる という意味がある) したがって、less ファイル名 のかわりに more ファイル名 を使ってもよいが、ファイルの中身が端末 内に表示しきれないくらい長いと使いづらい。両方試してみると違いがよくわかる。

| kusama@riyadh:~                                                                                                    |  |
|----------------------------------------------------------------------------------------------------|--|
| ファイル( <u>F</u> ) 編集( <u>E</u> ) 表示( <u>V</u> ) 端末( <u>T</u> ) タブ( <u>B</u> ) ヘルプ( <u>H</u> )                                                                    |  |
| [kusama@riyadh~]\$ Is<br>Desktop Download Pictures Public Videos tex<br>Documents Music Programs Templates filename.txt<br>[kusama@riyadh~]\$ less filename.txt |  |

何も書き込んでいないのでファイルの中身は現段階では空っぽである。図のように(END)が表示され、less を終了したいときは、q キー (quit のこと)を押す。もしファイルの内容が長くて端末に表示しきれないときは、j キー, k キー, スペースキーで表示範囲を自由 にドラッグできる。

filename.txt (END)

## 3. Emacs エディタ

## (1) エディタを使ってファイルにデータを書き込む

次のコマンド emacs ファイル名 & を入力する。このコマンドは emacs というソフト (Windows ならメモ帳かワードパッドのようなもので エディタと呼ばれる) で filename.txt を開くという意味である。最後についている &マークは、emacs を起動しつつ、もとの端末も使える ようにするためのものである。もし & をつけ忘れると emacs は起動されるが、端末はそれ以降のコマンドを一切受け付けなくなってしま い、使い勝手が悪くなる。

| kusama@riyadh:~                                                                                                    |  |
|----------------------------------------------------------------------------------------------------|--|
| ファイル( <u>F</u> ) 編集( <u>E</u> ) 表示( <u>V</u> ) 端末( <u>T</u> ) タブ( <u>B</u> ) ヘルプ( <u>H</u> )                                                                       |  |
| [kusama@riyadh~]\$ Is<br>Desktop Download Pictures Public Videos tex<br>Documents Music Programs Templates filename.txt<br>[kusama@riyadh~]\$ emacs filename.txt & |  |

emacsを起動すると図のようなロゴが表示される。とりあえず、画面の中にカーソルを置いてクリックすればロゴは消えて編集モードに切り替わる。

試しに "text data" と入力すると、画面左下の filename.txt の左側に**\*\*マーク**が付く。これは「ファイルに変更が加えられました」という合図である。このままでは text data はファイルに完全に記録されていないので、保存をする。保存は C-x C-s(コントロールキーを押しながら x を押した後、再びコントロールキーを押しながら s を押す)で行う。ちなみに Windows では C-s だけで保存される。

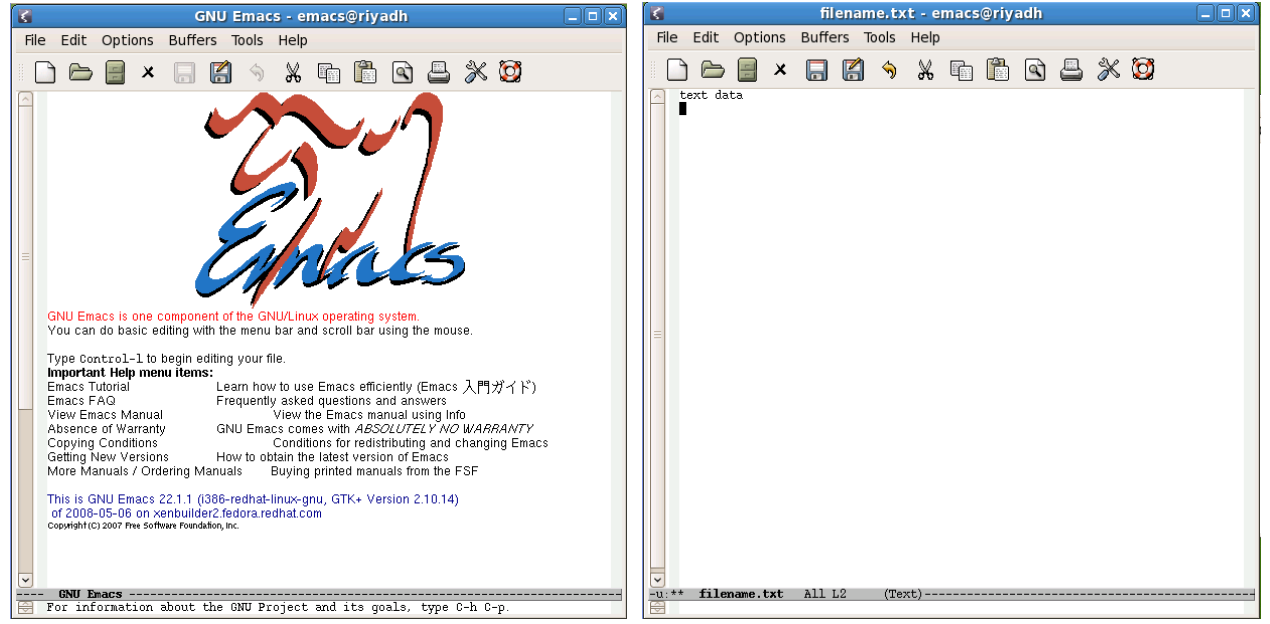

次の図のように filename.txt 左横についていたマーク \*\* が -- に切り替わり、Wrote と表示されれば保存されている。

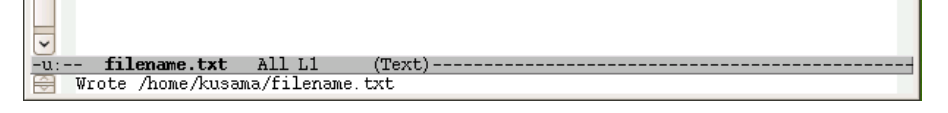

心配ならもう一回 C-x C-s を入力してみる。すると「もう保存する必要はない」と言われる。

| -u: filename.txt All L1       | (Text) |
|-------------------------------|--------|
| 😸 (No changes need to be save | d)     |

## (2) エディタを終了する

エディタを終了するには **C-x C-c**(コントロールキーを押しながらxを押した後、再びコントロールキーを押しながらcを押す)で行う。 再び端末で **Is** と入力すると、ファイル名の後に **~マーク**のファイルが勝手に作られる。これは自動バックアップファイルであるから、 特に気にしなくてよい。ちなみに Windows では\$マークがつく。

| kusama@riyadh:~                                |                                    |                              |                          |                      |   |
|------------------------------------------------|------------------------------------|------------------------------|--------------------------|----------------------|---|
| ファイル( <u>F</u> )                               | 編集( <u>E</u> ) 表示                  | 示( <u>V</u> ) 端末( <u>T</u> ) | タブ( <u>B</u> ) ヘル        | プ( <u>H</u> )        |   |
| [1]+ Done<br>[kusama@riyadh                    | າ~]\$ls                            | emacs fil                    | ename.txt                |                      | ^ |
| Desktop Dow<br>Documents Mus<br>[kusama@riyadh | vnload Picto<br>sic Prog<br>ı∼]\$∎ | ures Public<br>rams Template | Videos<br>s filename.txt | filename.txt~<br>tex |   |

#### 4. GNOME 端末

# (1) ファイルコピー

| 作成したファイルをコピーするには、図のように cp ファイル名 別ファイル名 と入力する。(cp は copy の略)                                                                                                    |
|----------------------------------------------------------------------------------------------------|
| 🔲 kusama@riyadh:~ 💶 🗙                                                                                                    |
| ファイル( <u>F</u> ) 編集( <u>E</u> ) 表示( <u>V</u> ) 端末( <u>T</u> ) タブ( <u>B</u> ) ヘルプ( <u>H</u> )                                                                           |
| [1]+ Done emacs filename.txt [kusama@riyadh~]\$ Is                                                                                                    |
| Desktop Download Pictures Public Videos filename.txt~<br>Documents Music Programs Templates filename.txt tex<br>[kusama@riyadh~]\$ cp filename.txt copied.txt          |
|                                                                                                    |
| Isで見てみると、コピーされたファイル "copied.txt" ができている。                                                                                                    |
| [kusama@riyadh~]\$ Is<br>Desktop Download Pictures Public Videos filename.txt tex<br>Documents Music Programs Templates copied.txt filename.txt~<br>[kusama@riyadh~]\$ |
| (2) ファイル削除<br>作成したファイルを削除するには 図のように rm ファイルタ と入力する (rm は remove の略)                                                                                                    |

作成したファイルを削除するには、図のようにrm ファイル名 と入力する。(rm は remove の略) マァイル(E) 編集(E) 表示(V) 端末(T) タブ(B) ヘルプ(H) [kusama@riyadh ~]\$ ls Desktop Download Pictures Public Videos filename.txt tex Documents Music Programs Templates copied.txt filename.txt<sup>~</sup> [kusama@riyadh ~]\$ rm filename.txt

~マークのついたバックアップファイルも削除するには、図のようにrm ファイル名\* と入力する。(\* は 以降すべて の略) (注)誤ってrm \* と入力すると すべてのファイルが消えてしまうので注意 !!

| kusama@riyadh:~                                                                                                  |                              |                      |                               |     |          |
|----------------------------------------------------------------------------------------------------|------------------------------|----------------------|-------------------------------|-----|----------|
| ファイル( <u>F</u> ) 編集( <u>E</u> ) 表示( <u>V</u> )                                                                   | 端末( <u>T</u> )               | タブ( <u>B</u> ) ヘル    | /プ( <u>H</u> )                |     |          |
| [kusama@riyadh~]\$ Is<br>Desktop Download Pictures<br>Documents Music Programs<br>[kusama@riyadh~]\$ rm filename | Public<br>Templates<br>.txt* | Videos<br>copied.txt | filename.txt<br>filename.txt~ | tex | <u> </u> |

## (3) 空フォルダの作成

新規にフォルダを作成するなら、図のように mkdir フォルダ名 と入力する。(mkdir は make directory の略)

| kusama@riyadh:~                                                                                                |                                                          |  |
|----------------------------------------------------------------------------------------------------|----------------------------------------------------------|--|
| ファイル( <u>F</u> ) 編集( <u>E</u> ) 表示( <u>)</u>                                                                   | () 端末( <u>T</u> ) タブ( <u>B</u> ) ヘルプ( <u>H</u> )         |  |
| [kusama@riyadh ~]\$ Is<br>Desktop Download Picture<br>Documents Music Program<br>[kusama@riyadh ~]\$ mkdir Tex | s Public Videos tex<br>s Templates copied.txt<br>tfolder |  |

**ls** で確認すると "Textfolder" という名前のフォルダが青字で作成されていることがわかる。繰り返しになるが青字はフォルダを表す。 黒字はファイルを表す。

| [kusama@ri | yadh ~]\$ I | s        |           |            |            |  |
|------------|-------------|----------|-----------|------------|------------|--|
| Desktop    | Download    | Pictures | Public    | Textfolder | copied.txt |  |
| Documents  | Music       | Programs | Templates | Videos     | tex        |  |
| [kusama@ri | yadh ~]\$   |          |           |            |            |  |
|            | _           |          |           |            |            |  |
|            |             |          |           |            |            |  |
|            |             |          |           |            |            |  |

## (4) ファイルの移動

例えば、copied.txt を先に作成した Textfolder という名前のフォルダへ移動させるには、図のように mv ファイル名 フォルダ名/ と 入力する。(mv は move の略)

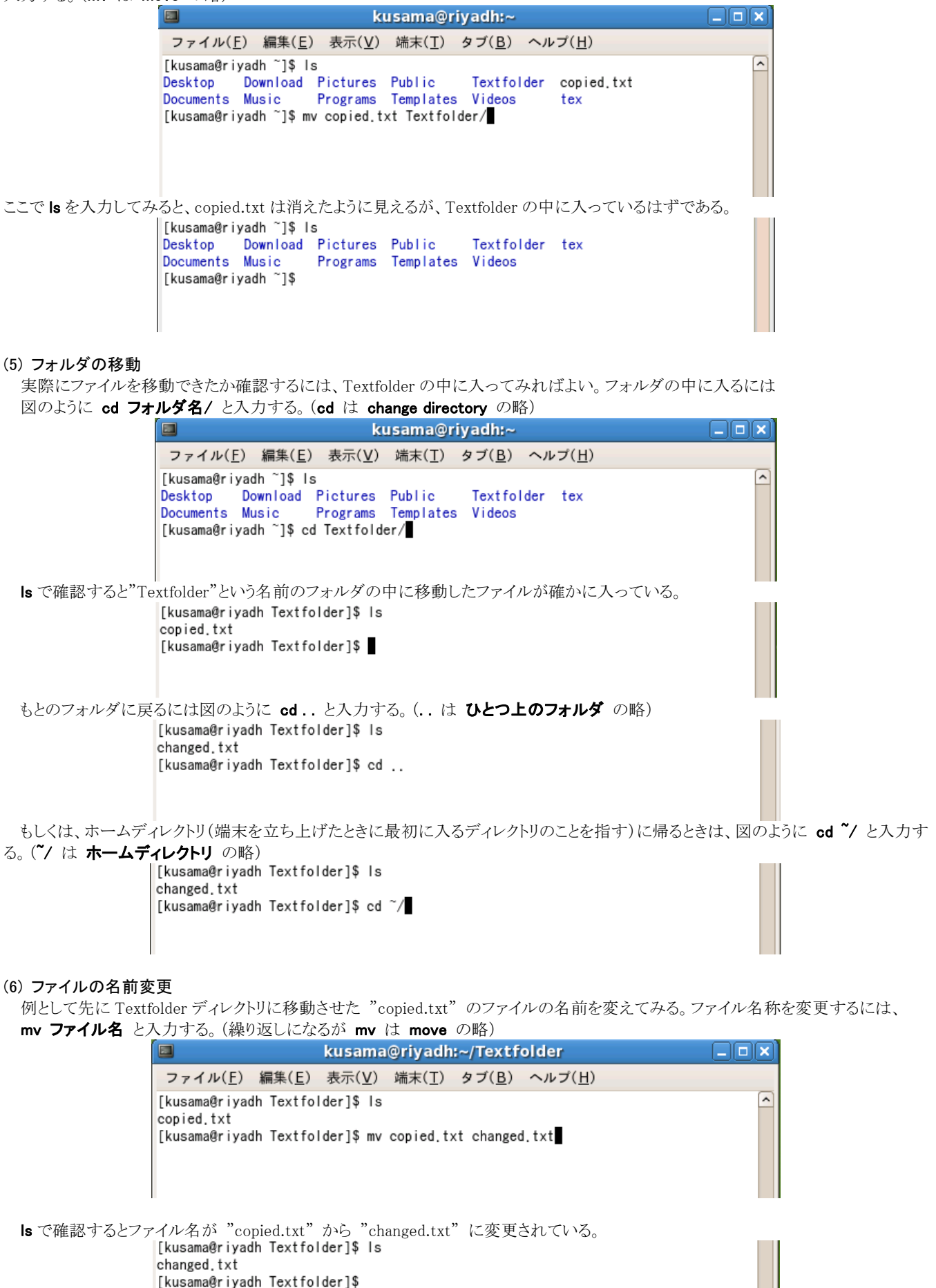